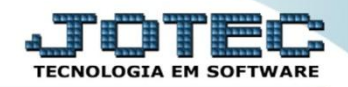

## RELATÓRIO DE PRODUTOS ABAIXO DO ESTOQUE MÍNIMO

Explicação: Nesta opção será possível visualizar os produtos que estão abaixo do estoque mínimo, de acordo com o estoque mínimo informado no cadastro do produto.

## > Para emitir este relatório, acesse o módulo: *Estoque*.

| Menu Geral - JOTEC - 0000098.00 - 1145 - Mozilla Firefox                                                                                                    |                |             |              |                |                                           | - 0 <mark>- X</mark> |  |  |  |  |
|----------------------------------------------------------------------------------------------------|----------------|-------------|--------------|----------------|-------------------------------------------|----------------------|--|--|--|--|
| 112161.28/cgi-bin/jotec.exe/ERR0=8/ABV=5-U+P+0+R+T+E8/c999=JOTEC&/c002=8tip/fab=28/AESOC=SUPORTE++JOTEC&USUAR=TECNICO&IP_ORTA_SE=sistema-jotec.com/br%3A8078&idd=suporte&uin=MATRIZ&BANC0_LOCAL=:com/05&IP_LOCAL=:22.61.28&STATUS_CONEXA0=2&EthAgp |                |             |              |                |                                           |                      |  |  |  |  |
| Suporte Eletrônico                                                                                                    |                |             |              |                | ALL IL IL IL IL IL IL IL IL IL IL IL IL I | WARE                 |  |  |  |  |
| Sistemas                                                                                                    |                |             |              | -              | 🛛 🗐 👘 🖌 🔒 🕹                               |                      |  |  |  |  |
| Faturamento 📀                                                                                                    | Faturamento    | Serviços    | CRM - SAC    | Telemarketing  | Estoque                                   |                      |  |  |  |  |
| Serviços 🥝                                                                                                    |                |             |              |                | Produtos                                  |                      |  |  |  |  |
| CRM - SAC                                                                                                    |                |             |              |                | Faturamento                               |                      |  |  |  |  |
|                                                                                                    | EDI            | Mala Direta | PDV          | Estoque        | Listagem de nostagem                      |                      |  |  |  |  |
| Mala Direta 🔮                                                                                                    |                |             |              |                | Emissão de romaneio                       |                      |  |  |  |  |
| PDV Ø                                                                                                    |                |             |              |                | Produtos/servicos faturados               | s 📕                  |  |  |  |  |
| Estoque 🥝                                                                                                    | Compras        | ELPR        | Produção     | Gerenc. de     | Vendas por cil                            |                      |  |  |  |  |
| Compras 📀                                                                                                    |                |             | ,            | projetos       | Cliente                                   |                      |  |  |  |  |
| ELPR                                                                                                    |                |             |              | projetos       | Pedido vendedor/cliente                   |                      |  |  |  |  |
| Produção 🧭                                                                                                    |                |             |              |                | Previsão movtos. futuros                  |                      |  |  |  |  |
| Gerenc. de projetos                                                                                                    | Contas a Pagar | Contas a    | Bancos       | Fluxo de Caixa | Gerenciais anuais                         |                      |  |  |  |  |
| Contas a Receber                                                                                                    |                | Receber     |              |                | Minuta de despacho                        |                      |  |  |  |  |
|                                                                                                    |                |             | 71 1 7 7 1 7 |                | Pedido por data de                        | _                    |  |  |  |  |
| SUPORTE JOTEC                                                                                                    |                | TECNICO     | 29/12/2015   | MATRIZ         | Sair                                      |                      |  |  |  |  |
|                                                                                                    |                |             |              |                |                                           |                      |  |  |  |  |

Em seguida acesse: <u>Relatório > Prod.abaixo do estoque mínimo.</u>

| Menu do Estoque - JOTEC - jtetme01 - 0000042.01 - Mozilla Firefox |                                      |                                |                                                     |                                                   |                          |                        | × |
|-------------------------------------------------------------------|--------------------------------------|--------------------------------|-----------------------------------------------------|---------------------------------------------------|--------------------------|------------------------|---|
| Superte Flatrônico                                                |                                      |                                |                                                     |                                                   |                          | THTE                   | ŕ |
| Suporte Elettonico                                                |                                      |                                |                                                     |                                                   |                          | TECNOLOGIA EM SOFTWARE |   |
| Sistemas                                                          | <u>A</u> rquivo A <u>t</u> ualização | <u>C</u> onsulta R <u>e</u> la | tório Relatório DIPI                                | Geradores                                         |                          | ESTOQUE                |   |
| Faturamento O                                                     | Análise movto. com                   | npras/vendas                   | Pedido de compras                                   | Rel. I                                            | ucratividade p/produto   |                        |   |
| Serviços Ø                                                        | Inventário de produ                  |                                | Previsão movtos. futur                              | Previsão movtos. futuros Produtos não movimentado |                          |                        |   |
| CRM - SAC                                                         | Inventário produtos                  | s por locais                   | Análise de componente                               | s Produ                                           | itos mais movimentados   |                        |   |
| Telemarketing O                                                   | Lista de preços                      |                                | Composição de produto                               | os Prod.                                          | por fornec ult. entrada  |                        |   |
| EDI Ø                                                             | Etiquetas de preços                  |                                | Orçamento resumido                                  | Produ                                             | ito por ordem de desenho |                        |   |
|                                                                   | Etiquetas genéricas                  | . /                            | Orçamento analítico Movto. por classificação fiscal |                                                   |                          |                        | E |
| Compras                                                           | Etiquetas código ba                  | arras 🖌                        | Inventário prod. tercei                             | ros Movto                                         | o. vendas/custo produção |                        |   |
| ELPR O                                                            | Prod. abaixo do est                  | toque mínimo                   | Análise de saldos                                   | Saldo                                             | de produtos de terceiros |                        |   |
| 😧 Suporte eletrônico                                              | p-pi                                 | rodutos                        | K-Produto p/f                                       | ornec.                                            | V-Produto p/vendas       |                        |   |
|                                                                   | M-Movimento                          |                                | B-Valor proc                                        | B-Valor produto                                   |                          |                        | l |
|                                                                   | L-Produt                             | L-Produto p/compra             |                                                     | ado                                               | R-Receitas               |                        |   |
| Melhorando sua empresa                                            | E-Previ                              | E-Previsão movto               |                                                     | foto                                              | F-Menu Inicial           |                        |   |
| SUPORTE JOTEC                                                     |                                      | TECNICO                        | 29/12/2015                                          | MATRIZ                                            |                          |                        | Ļ |

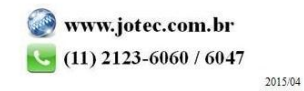

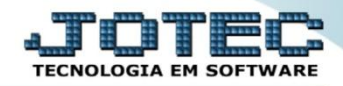

Na tela seguinte, selecione o (1) Tipo de produto, a (2) Ordem de impressão, e os campos a serem considerados na pesquisa de produtos, que poderá ser por (3) Código, Grupo e/ou Localização do produto, ou deixe como está para trazer todos. Clique no ícone da "Impressora" para emitir o relatório.

| 🜒 Produtos abaixo do estoque mínimo - JOTEC - jtetle09 - 0000017 - Mozilla Firefox |                                              |    |
|------------------------------------------------------------------------------------|----------------------------------------------|----|
| 🛞   172.16.1.28/cgi-bin/jtetle09.exe                                               |                                              |    |
|                                                                                    |                                              |    |
| 1                                                                                  | Tipo de produto Ordem de impressão           | 2  |
|                                                                                    | © Subordinado © Grupo                        |    |
|                                                                                    | Localização                                  |    |
|                                                                                    | Código<br>Inicial                            | 3  |
|                                                                                    | Final ZZZZZZZZZZZZZZZZZZZZZZZZZZZZZZZZZZZZ   |    |
| Grup                                                                               | o Localização<br>al Inicial                  | _  |
| Fina                                                                               | 1 zzz Final zzzzzzzzz                        |    |
| 1                                                                                  | Considera somente produtos com estoque mínin | mo |
|                                                                                    | Não Considera Entradas                       |    |
| Li                                                                                 | nhas por página: 055                         |    |

Na tela de impressão, selecionando a opção: Gráfica normal – PDF com logotipo será aberto o relatório conforme abaixo:

| 📵 11143449.pdf - Mozilla Firefo: | ¢                 |                 |                 |                              |                              |                             |                         |                  |                 |   |     |
|----------------------------------|-------------------|-----------------|-----------------|------------------------------|------------------------------|-----------------------------|-------------------------|------------------|-----------------|---|-----|
| 172.16.1.28/files/11143449.p     | df                |                 |                 |                              |                              |                             |                         |                  |                 |   |     |
|                                  | Página:           | 1               | de 126          |                              | -   +                        | 90%                         |                         |                  | 53 E            | • | >>> |
|                                  |                   | Suporte         | Eletró          | SUPORTI<br>Dinico<br>Rela(   | E JOTEC                      | ODUTOS ABA                  | JTETLE09 :              | 29/12/2015 11:20 | Pagina 1 de 126 |   | Ô   |
|                                  | CODIGO<br>ESTOQUE | G<br>DISPONIVEL | RUPO D<br>ESTOQ | ESCRIÇÃO<br>JE ATUAL EST     | OQUE MINIMO                  | UNID. I<br>ENTRADA PREVISTA | LOCALIZAÇÃO<br>RESERVAS | QTDE. REPOSIÇÃO  | VL. REPOSIÇÃO   |   |     |
|                                  | 0.00.008          | 0,00000         | ST C            | OLUNA DANLY M<br>0,00000     | 42.046.086<br>10,00000       | PC<br>0,00000               | 0,00000                 | 10,00000         | 0,00            |   |     |
|                                  | 0.00.009          | 0,00000         | ST E            | UCHA P/ INJECAC<br>0,00000   | DANLY<br>10,00000            | PC<br>0,00000               | 0,00000                 | 10,00000         | 0,00            |   |     |
|                                  | 0.00.010          | 10,00000        | ST C            | ORREIA TIPO NT<br>20,00000   | R20 - 785 X 200<br>30,00000  | PC<br>0,00000               | 10,00000                | 20,00000         | 145,40          |   |     |
|                                  | 0.00.011          | 0,00000         | ST C            | ORREIA TIPO NT<br>0,00000    | R20 - 785 X 260<br>10,00000  | PC<br>0,00000               | 0,00000                 | 10,00000         | 0,00            |   |     |
|                                  | 0.00.012          | 60,00000        | ST S            | UPORTE FERR. H<br>60,00000   | IFHL-20-48-3T12<br>100,00000 | PC<br>0,00000               | 0,00000                 | 40,00000         | 873,00          |   |     |
|                                  | 0.00.015          | -1,00000        | ST N            | IANG HIDR 1- ALT<br>-1,00000 | A PRESSAO<br>0,00000         | MT<br>0,00000               | 0,00000                 | 1,00000          | 0,00            |   |     |
|                                  | 0.00.023          | -10,00000       | ST K            | IT REPARO ESPE<br>10,00000   | CIAL BOMBA<br>0,00000        | PC<br>0,00000               | 0,00000                 | 10,00000         | 0,00            |   |     |
|                                  | 0.00.103          | -50,00000       | ST C            | ABO COMANDO<br>50,00000      | 0,00000                      | PC<br>0,00000               | 0,00000                 | 50,00000         | 0,00            |   | -   |

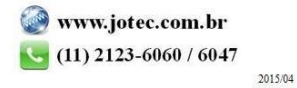